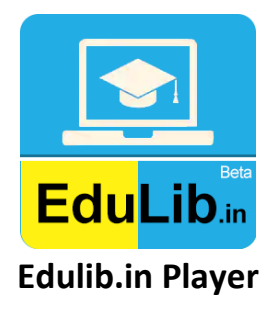

## Contents

| ۱.   | System Requirements                               | 2 |
|------|---------------------------------------------------|---|
| II.  | Instructions to Install and Play the Content.     | 2 |
| III. | Additional files to be installed, if not working. | 5 |

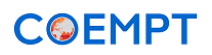

### I. System Requirements

- Windows Operating System: Windows 10 is recommended.
  (.Net Framework may be installed automatically as per the requirement of Edulib.in Player)
- 2. Good Internet Connectivity
- 3. Works in **Windows 7 and later versions**, provided .Net framework and other dependencies are installed properly. Refer Point No. III, if the player is opening after successful implementation.

## II. Instructions to install Edulib.in Player to Play the Content.

### Visit www.edulib.in

Download the "Edulib.in Player". Check the "Downloads" folder or wherever you have downloaded the "Edulib.in Player(beta).zip" file.

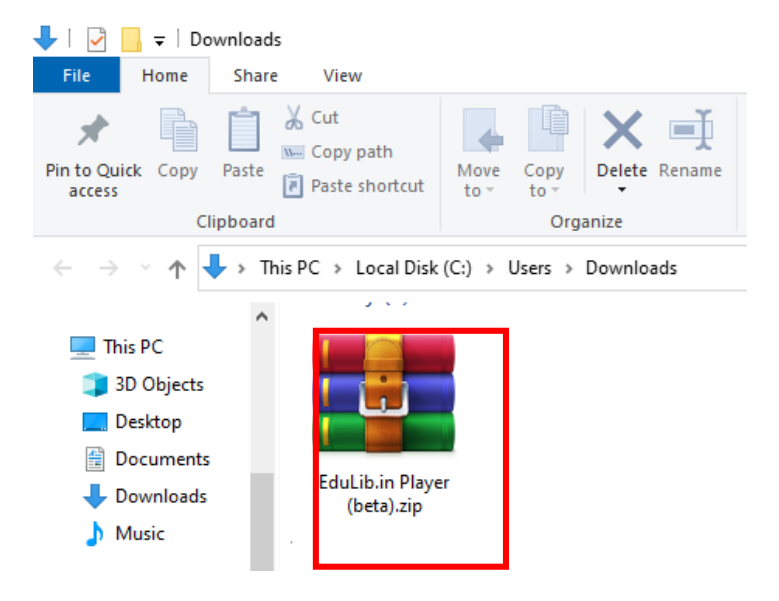

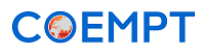

Unzip / Extracting the zip file to a folder.

|               |   | Open                                |   |  |
|---------------|---|-------------------------------------|---|--|
| EduLib.in Pla | 9 | Share with Skype                    |   |  |
| (beta).zip    |   | Share files via SHAREit             |   |  |
|               |   | Open with WinRAR                    |   |  |
|               |   | Extract files                       |   |  |
|               |   | Extract Here                        |   |  |
|               |   | Extract to EduLib.in Player (beta)\ |   |  |
|               |   | Express Zip                         | > |  |
|               | Ē | Share                               |   |  |
|               |   | Open with                           | > |  |
|               |   | Give access to                      | > |  |
|               |   | Restore previous versions           |   |  |
|               |   | Send to                             | > |  |
|               |   | Cut                                 |   |  |
|               |   | Сору                                |   |  |
|               |   | Create shortcut                     |   |  |
|               |   | Delete                              |   |  |
|               |   | Rename                              |   |  |
| ,             |   | Properties                          |   |  |

Open the Folder and double-click or Run "EduLib.in Player(beta).msi"

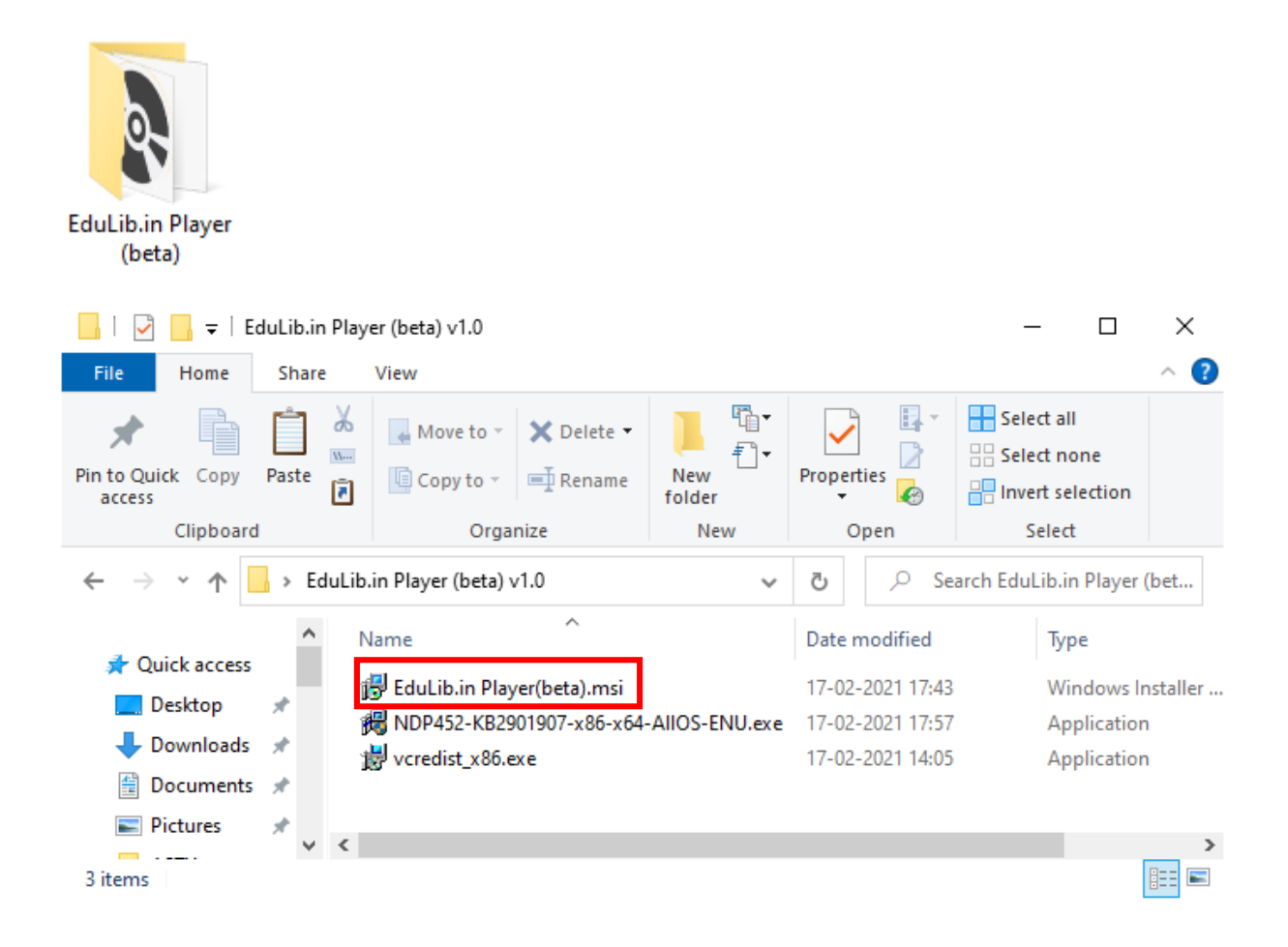

COEMPT

This may ask permission to install **Edulib.in Player** in your Computer/Laptop, and allow permission. Follow the instructions and complete the installation.

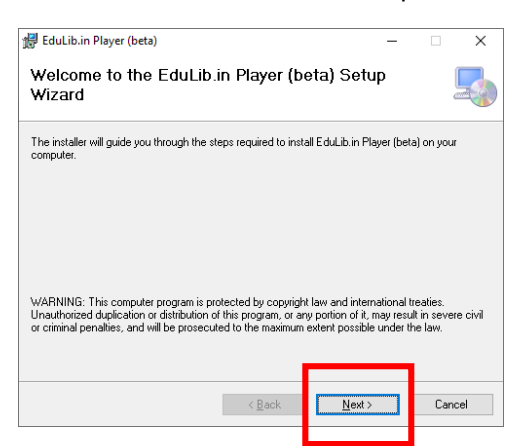

After successful installation, a shortcut to **Edulib.in Player** will be created on your desktop.

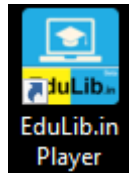

Also, you can run "Edulib.in Player" from Programs -> Edulib.in Player

Open the Edulib.in Player by double-click, it will open "Edulib.in" with Login Page.

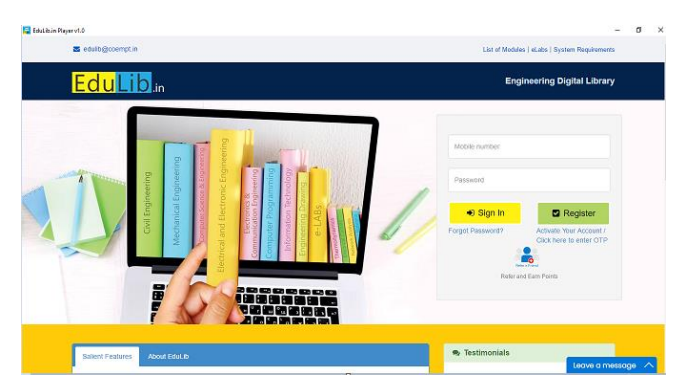

If you are already a registered user in Edulib.in, you can login with your Login Details. Otherwise, you can create a new account and login.

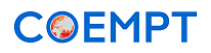

# III. Additional files to be installed, even after successful installation of Edulib.in, but not working.

In some versions of Windows 7 or above, the Edulib.in Player may not open even after successful installation.

In such cases, follow the steps given below.

### Step-1:

Uninstall Edulib.in Player already installed, if any.

### Step-2:

Double-click and install "NDP452-KB2901907-x86-x64-AllOS-ENU.exe"

### Step-3:

Double-click and install "vcredist\_x86.exe"

#### Step-4:

Double-click or Run "EduLib.in Player(beta).msi" and follow the onscreen instructions as shown in Point No. II.

For any support write to us <a href="mailto:edulib@coempt.in">edulib@coempt.in</a>

---- End ----

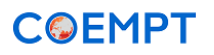